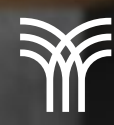

No.

Domina el arte de las presentaciones dinámicas con Zoom en PowerPoint

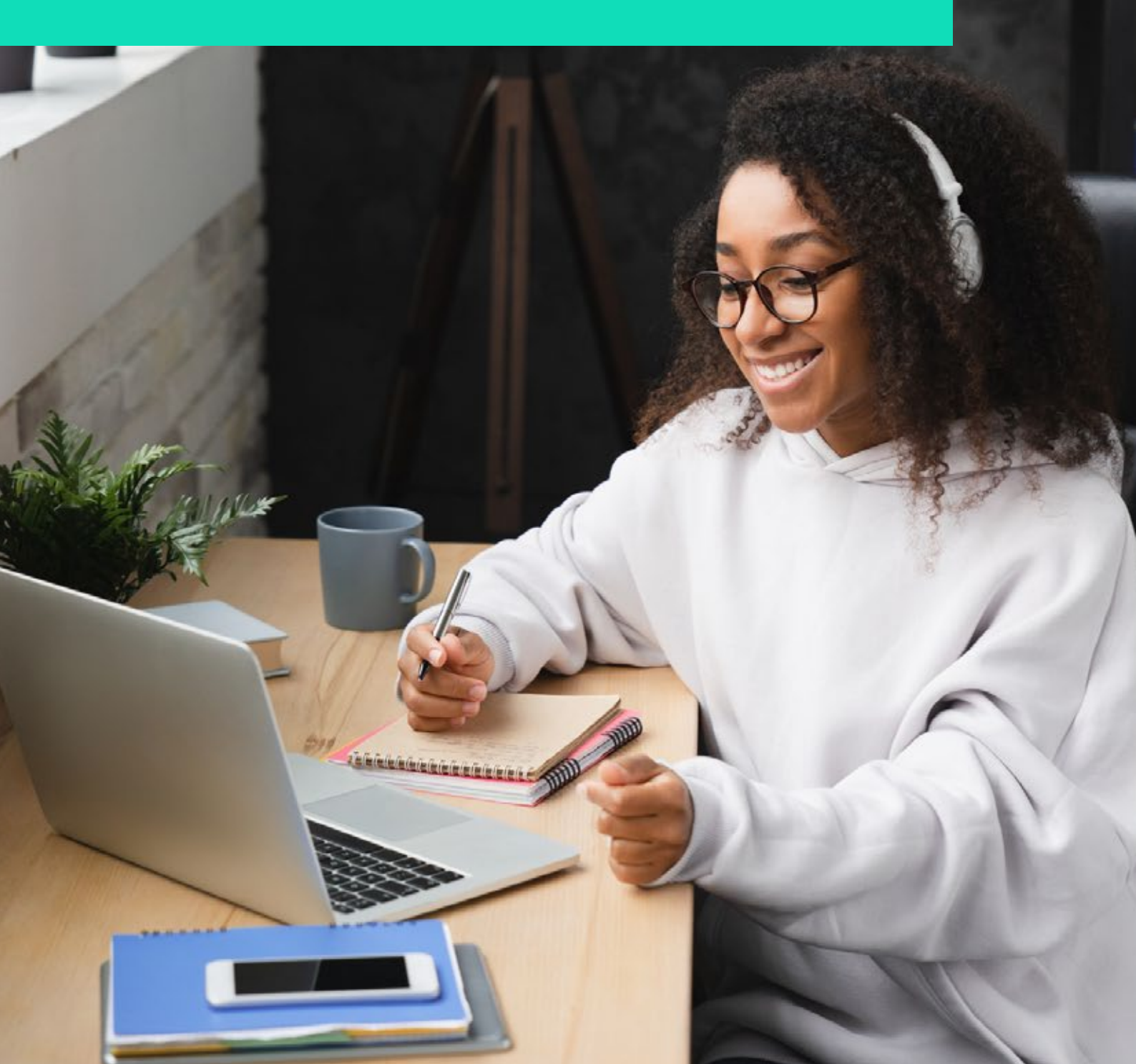

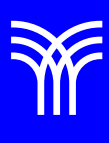

## Domina el arte de las presentaciones dinámicas con Zoom en PowerPoint

## Introducción:

En el mundo de las presentaciones PowerPoint es una herramienta poderosa y versátil. Para aquellos que buscan una alternativa a Prezi, PowerPoint ofrece funciones como el Zoom de Resumen y Zoom de Diapositiva, que permiten crear presentaciones dinámicas e interactivas. A lo largo de esta lectura, exploraremos un caso práctico sobre cómo utilizar estas herramientas en una presentación, la conservación de los océanos, y destacaremos las ventajas de PowerPoint en comparación con Prezi.

Explicación:

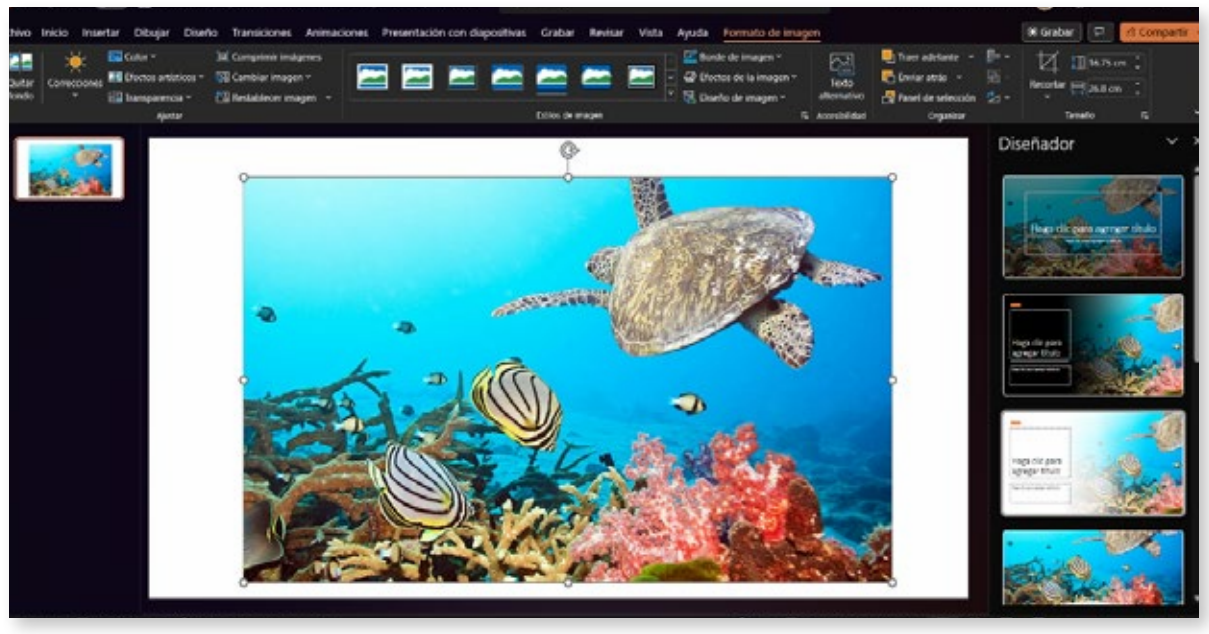

Imagen del océano y la vida marina

Para comenzar, imaginemos que estamos creando una presentación en PowerPoint sobre la conservación de los océanos, y los esfuerzos para proteger la vida marina. Nuestro objetivo es mantener a la audiencia interesada y facilitar la navegación a través de la información presentada.

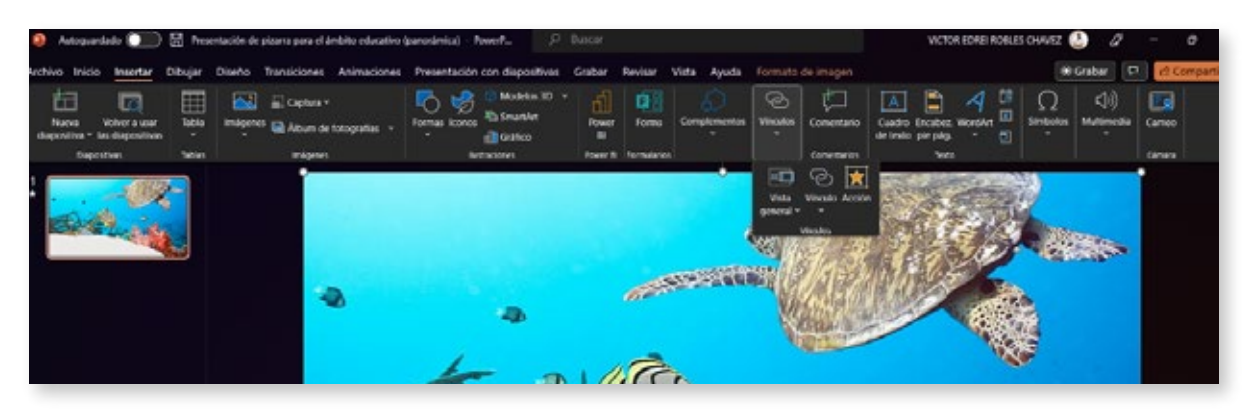

Imagen de PowerPoint con el menú Insertar > Vínculos

El primer paso es agregar una vista general utilizando el menú Insertar > Vínculos. Aquí encontraremos las opciones de Zoom de Resumen y Zoom de Diapositiva.

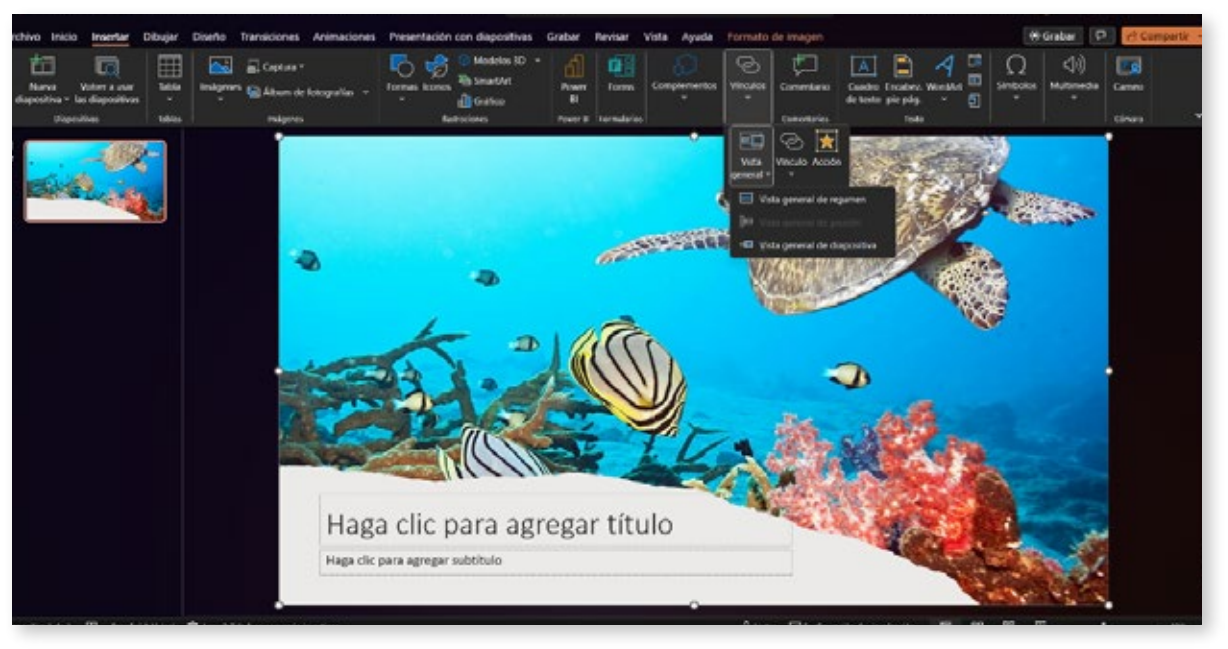

Imagen de las opciones de Zoom en PowerPoint

El Zoom de Resumen nos permite movernos libremente por la presentación, yendo directamente a diapositivas específicas o volviendo a visitar secciones sin interrumpir el flujo. Para crear una vista general de resumen, sigamos estos pasos:

- 1. Accedemos al menú Insertar > Vista General.
- 2. Seleccionamos la opción de Vista General de Resumen.
- 3. Se abrirá el cuadro de diálogo Insertar Vista General de Resumen.

4. Elegimos las diapositivas que queremos incluir en el Zoom de Resumen, como las que representan diferentes aspectos de la conservación de los océanos y la protección de la vida marina.

5. Después de seleccionar las diapositivas, pulsamos en Insertar.

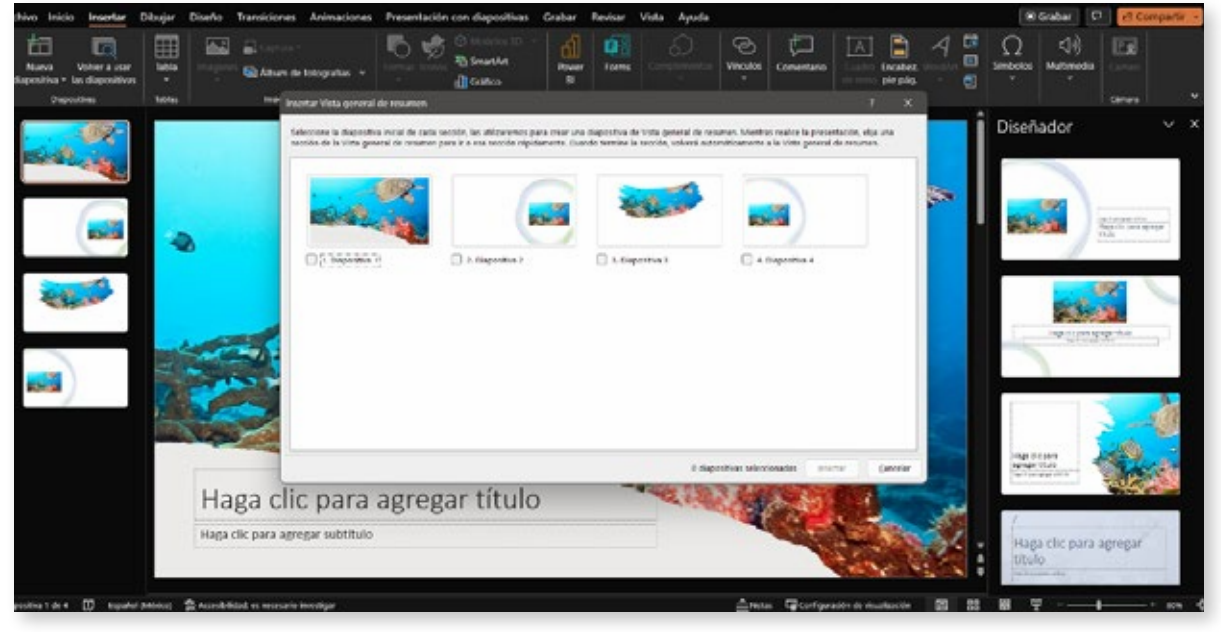

Imagen de la vista general de resumen creada en el panel de diapositivas

Al hacer esto, se crea una vista general de resumen en el panel de diapositivas, apareciendo como una nueva diapositiva justo antes de la primera incluida en el Zoom de Resumen. Al reproducir esta vista, notaremos el efecto dinámico en cada diapositiva, similar a lo que se experimenta con Prezi.

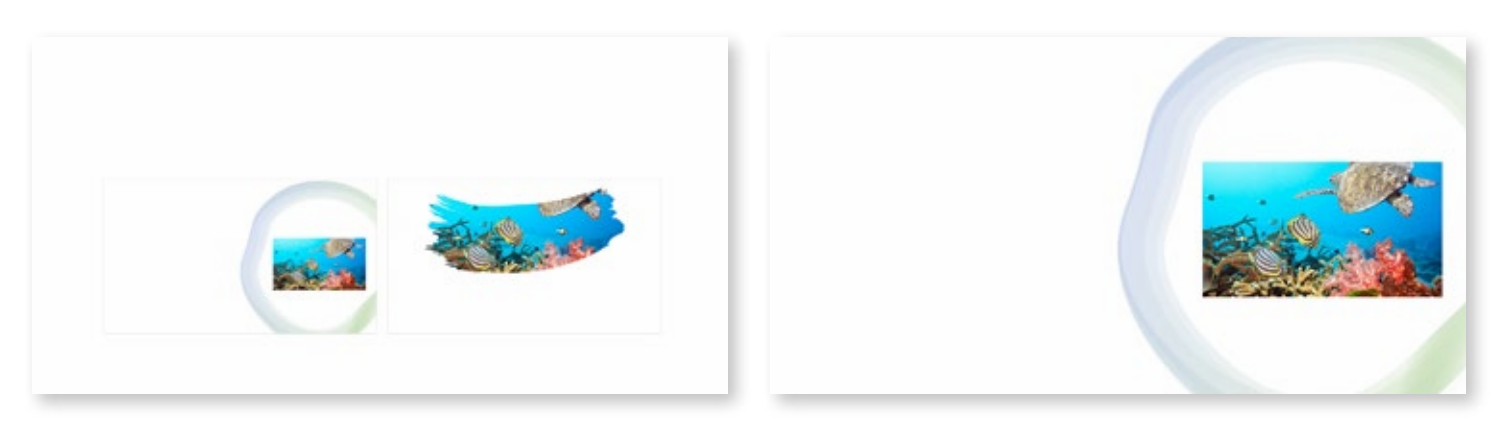

Imagen de la presentación en modo de reproducción

Ahora, exploremos el Zoom de Diapositiva, que también contribuye a una presentación más dinámica, permitiendo cambiar el orden de las diapositivas en tiempo real sin interrumpir la secuencia de la información. Para crear una vista general de diapositiva, sigamos estos pasos:

- 1. Vamos nuevamente al menú Insertar > Vista General.
- 2. Escogemos la opción de Vista General de Diapositiva.
- 3. Se abrirá el cuadro de diálogo de Vista General de Diapositiva.

4. Seleccionamos las diapositivas que queremos incluir en el Zoom de Diapositiva, como aquellas que destacan proyectos y soluciones para la conservación de los océanos.

5. Una vez elegidas las diapositivas, presionamos Insertar.

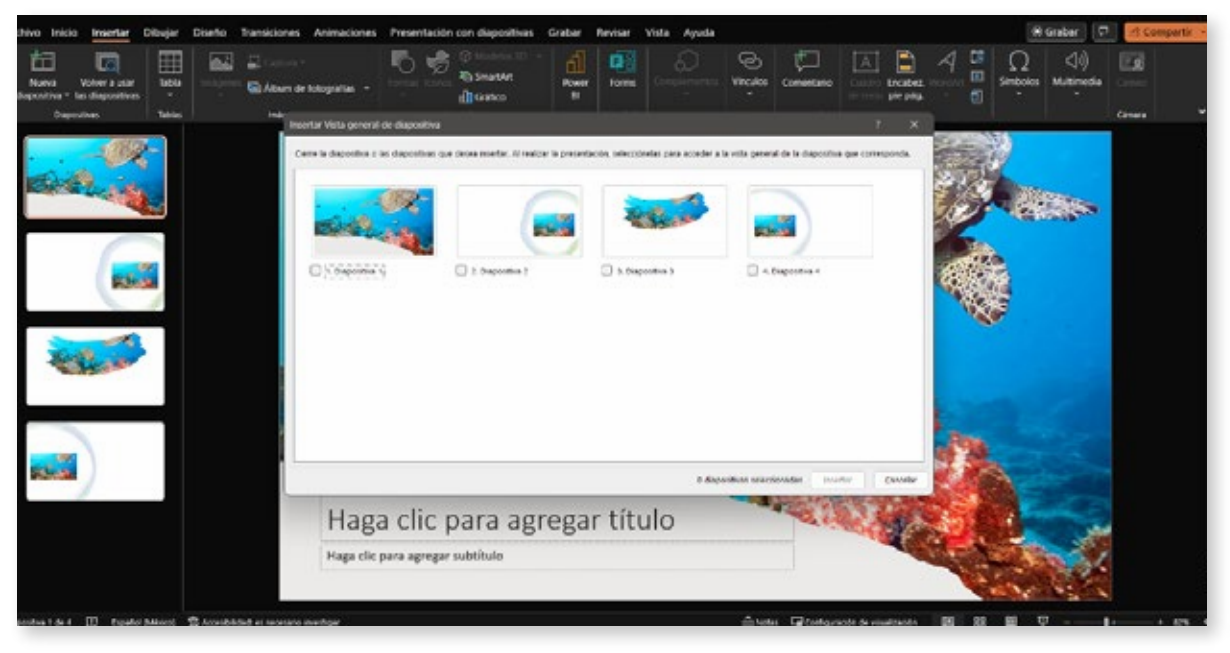

Imagen de la vista general de resumen creada en el panel de diapositivas

Al reproducir la presentación y hacer clic en las miniaturas de las diapositivas, podremos pasar de una diapositiva a otra de manera fluida y sin interrumpir el flujo de la información. Por ejemplo, si estamos hablando sobre la importancia de las áreas marinas protegidas y luego queremos mencionar las acciones de limpieza de playas, el Zoom de Diapositiva nos permitirá hacerlo de manera eficiente.

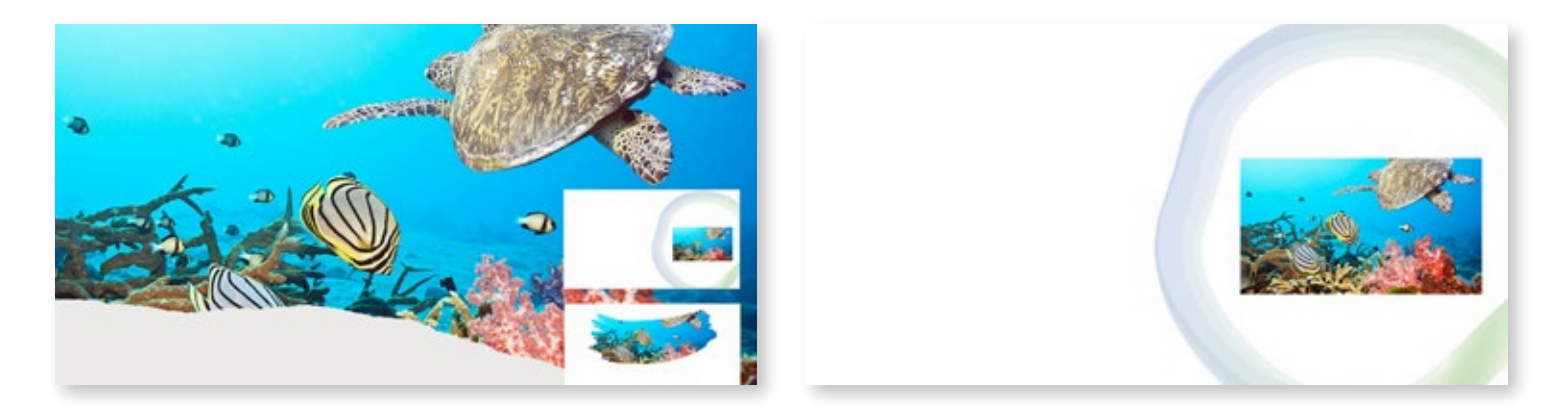

Imagen de la presentación en modo de reproducción con el Zoom de Diapositiva activado

A lo largo de nuestra presentación sobre la conservación de los océanos, hemos utilizado tanto el Zoom de Resumen como el Zoom de Diapositiva para mantener a nuestra audiencia interesada y facilitar la navegación por el contenido. Estas funciones en PowerPoint ofrecen una alternativa a Prezi, con la ventaja de ser una herramienta más familiar y ampliamente utilizada en diferentes entornos.

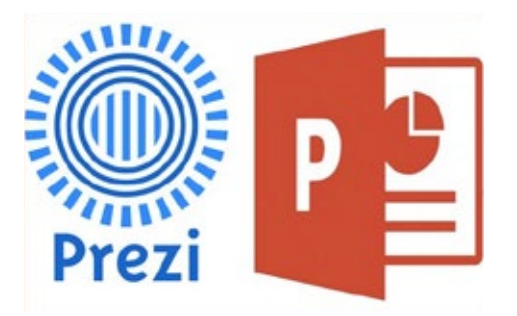

Además, PowerPoint cuenta con una amplia gama de opciones de diseño y animación, lo que permite a los usuarios personalizar sus presentaciones de acuerdo con sus necesidades y preferencias. También es importante destacar que PowerPoint es parte del paquete de Microsoft Office, lo que facilita la integración con otras aplicaciones populares como Word y Excel.

## Cierre

En resumen, al utilizar las funciones Zoom de Resumen y Zoom de Diapositiva en PowerPoint, podemos crear presentaciones dinámicas e interactivas como las que se logran con Prezi. ¡No dudes en explorar todas las posibilidades que PowerPoint ofrece, y sorprende a tus espectadores con presentaciones impactantes e inolvidables!

"Tecmilenio no guarda relación alguna con las marcas mencionadas como ejemplo. Las marcas son propiedad de sus titulares conforme a la legislación aplicable, estas se utilizan con fines académicas y didácticos, por lo que no existen fines de lucro, relación publicitaria o de patrocinio".